# Инструкция по работе с личным кабинетом для подачи заявления он-лайн (в дистанционной форме) в приемную комиссию

## ГАПОУ ПО «Пензенский социально-педагогический колледж»

Зайдите через браузер на наш официальный сайт колледжа ГАПОУ ПО ПСПК <u>https://pspk58.ru</u>.

Затем у вас есть два способа попасть в приемную комиссию:

- 1. Навести (не нажимать) указатель мыши на меню <u>«Абитуриентам»</u> и в выпадающем меню выбрать пункт «Приемная комиссия».
- 2. Сразу после открытия сайта на баннере «Приемная компания 2020» в левом нижнем углу перейти по ссылке «Узнать больше» и Вы так же попадете на страницу приемной комиссии.

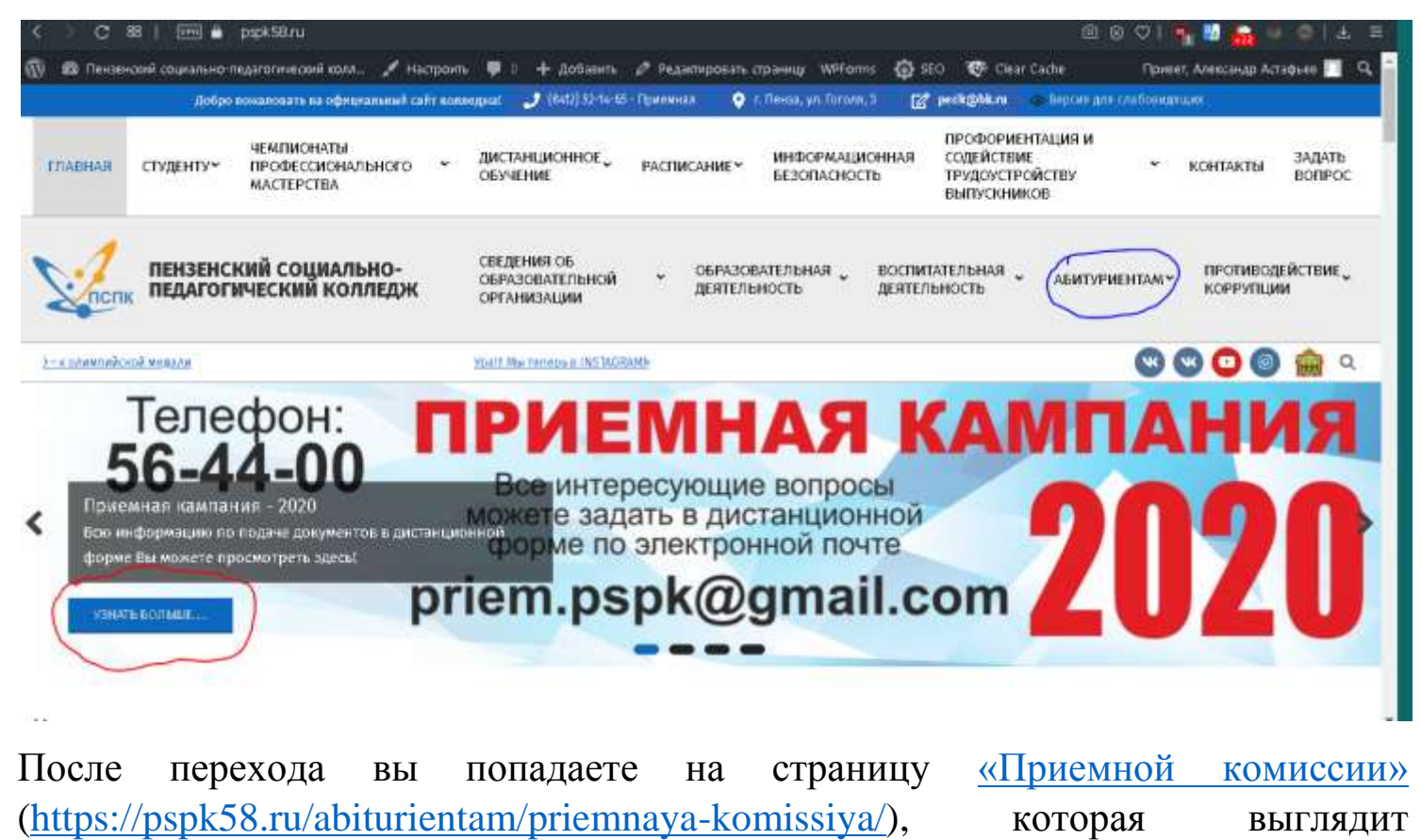

следующим образом.

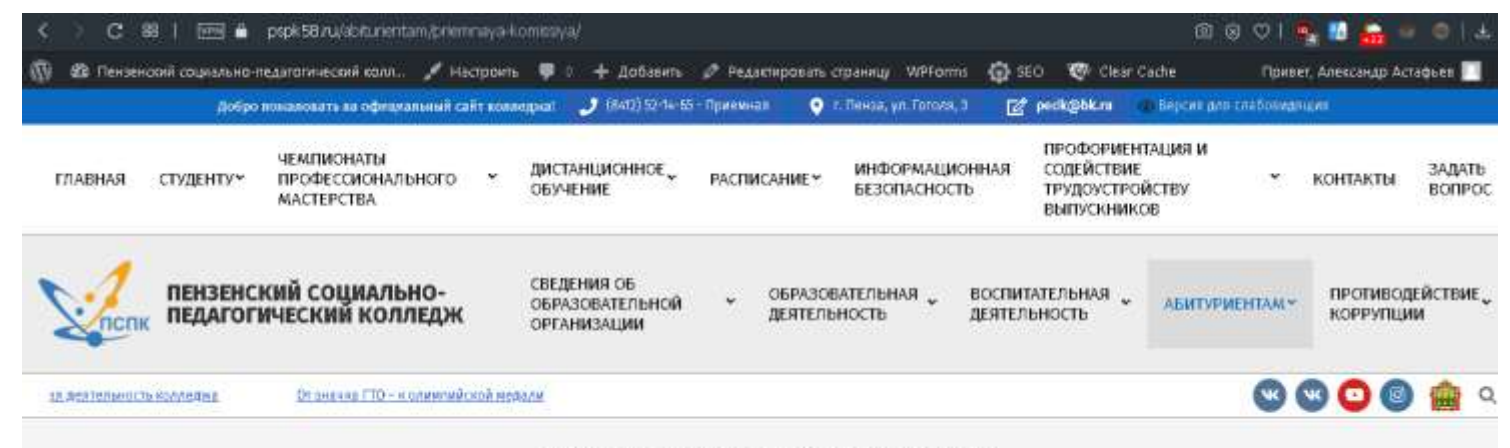

Абитуриентам » Приемная комиссия

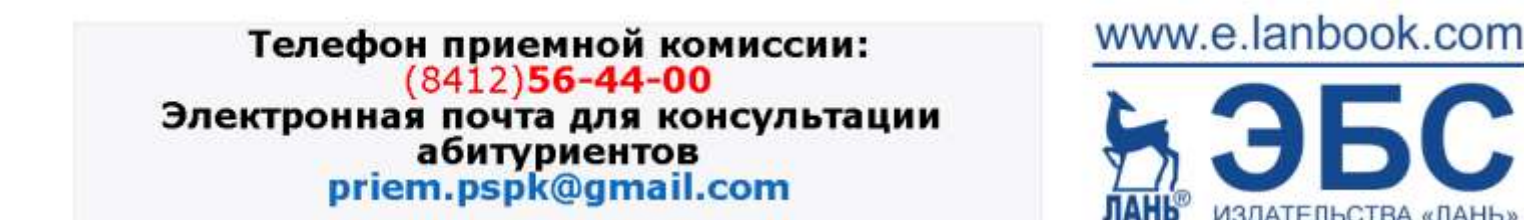

### Пролистайте ниже.

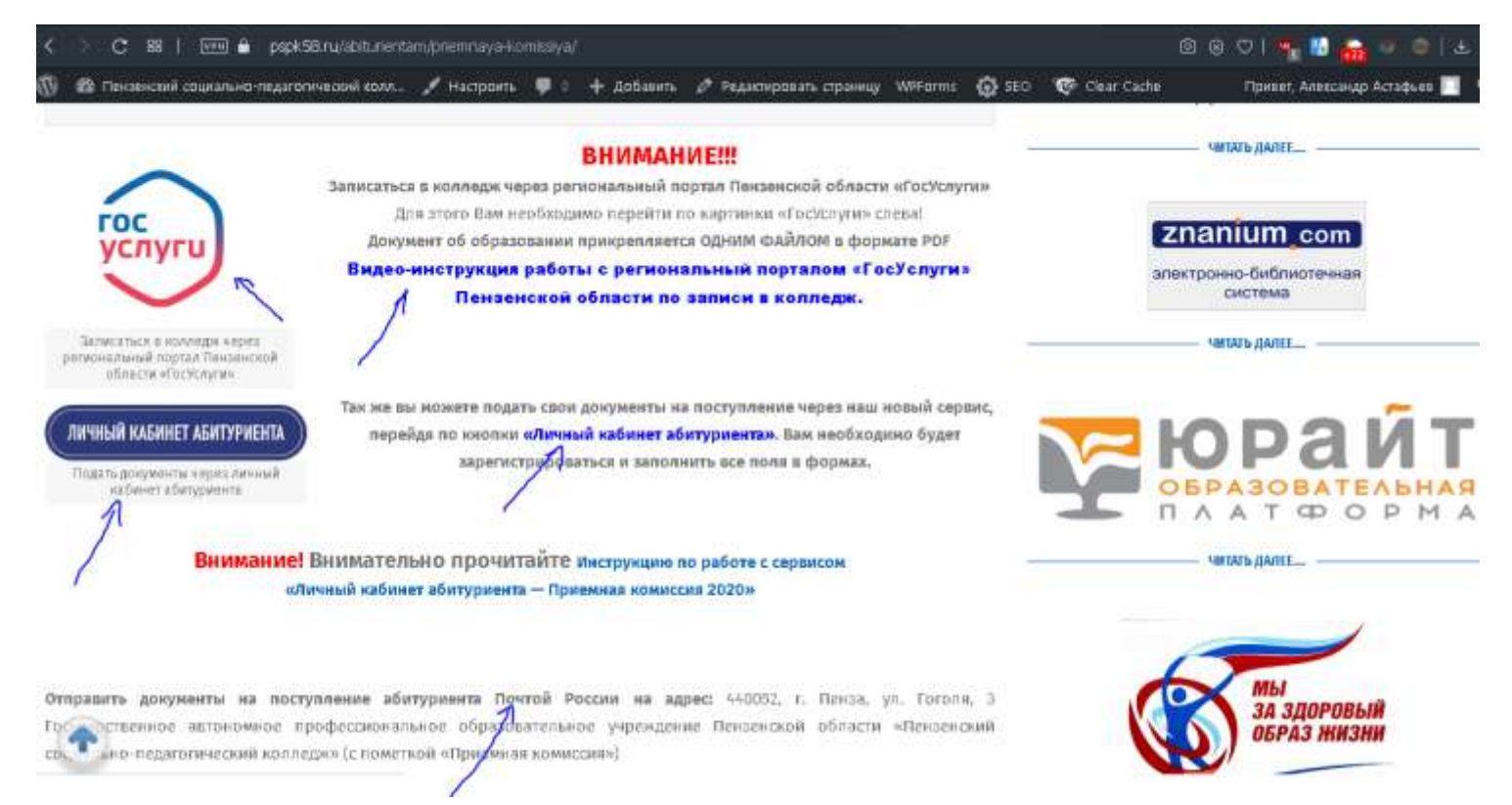

Абитуриент подать документы в колледж может тремя способоми:

1. Почтой России. Распечатав, заполнив и собрав необходимые документы, которые так же находятся на данной странице (пролистать ниже), и отправить по адресу: 440052, г. Пенза, ул. Гоголя, 3 Государственное автономное профессиональное образовательное учреждение Пензенской области «Пензенский социально-педагогический колледж»

- 2. Через региональный портал Пензенской области «ГосУслуги». Ссылка для перехода на региональный портал «ГосУслуги» <u>https://gosuslugi.pnzreg.ru/e-services/form.php?ID=133319</u> или перейти на портал, нажав на картинки, расположенной на той же странице «Приемная комиссия». Ссылка на выдео-инструкцию: <u>https://yadi.sk/d/dcMBdIAPjafPKA</u>.
  - 3. **Через личный кабинет абитуриента.** Ссылка для перехода так же располагается на странице «Приемная комиссия» официального сайта ГАПОУ ПО ПСПК или перейти по прямой ссылке в вашем браузере <u>https://app914633.1capp.net/1SKolledzh-Prof/ru\_RU/</u>

Если возникнет такое сообщение, зайдите через 30 – 60 минут или перезвоните в приемную комиссию колледжа.

|     | A AA                                                                                                    |              |
|-----|----------------------------------------------------------------------------------------------------|--------------|
|     | Ожидание запуска ×                                                                                           | D.           |
|     | Не обнаружено свободной лицензии!                                                                            | $\mathbb{N}$ |
| N N | Выполняется ожидание возможности запуска.<br>При появлении возможности, запуск будет выполнен автоматически. |              |
|     | Нажмите "Выполнить запуск" для немедленной попытки запуска.<br>Нажмите "Отмена" для отказа от запуска.       |              |
| 1   | Выполнить запуск (осталось 57 сек.) Отмена                                                                   |              |

Если появиться окно авторизации, следуйте ниже по инструкции.

| 1С:Предприя   | тие        |         |
|---------------|------------|---------|
| Пользователь: |            | $\odot$ |
| Пароль:       |            |         |
|               | ОК. Отмена | 1       |

Нажмите на указанный выше треугольник – появиться выпадающее меню. Выберите пользователя «Личный кабинет абитуриента», пароль оставляем пустым! Затем нажмите ОК.

|                           |                                           |                            | A |    |
|---------------------------|-------------------------------------------|----------------------------|---|----|
|                           | 1С:Предприят                              | гие                        |   |    |
|                           | Пользователь:                             | Личный кабинет абитуриента | • |    |
|                           | Пароль:                                   |                            |   |    |
|                           |                                           | ОК Отмена                  |   |    |
| <b>1С:ПРЕ</b><br>© ООО «1 | <b>ДПРИЯТИЕ 8.3</b><br>С-Софт», 1996–2019 |                            |   | 1@ |

Затем попадаем на страницу авторизацию

| C 28   C 100 Protection (Control of the Control of the Control |                                                 | ଷ ତ ବ । 😐 | M 🔒 🔍 🔍 🗉 🗉                |
|----------------------------------------------------------------------------------------------------|-------------------------------------------------|-----------|----------------------------|
| 10 E Прилинал коммиссия / 10 Колледж ПРОФ, редакция 2.0. (10 Предприятия)                                                                                                    | Q Reven Chri+Shift+F                            | 4 9 4     | Пенный кабинат обетуровета |
| <ul> <li>Личный кабинет абитуриента</li> </ul>                                                                                                    |                                                 |           | 1                          |
|                                                                                                    |                                                 |           | ?                          |
| Если вы уже зарепистрировались, еведите указа                                                                                                    | нную при регистрации электронную почту и пароль |           |                            |
| Злектроная пячта                                                                                                    |                                                 |           |                            |
| Войти Регистрация                                                                                                    | Јабыл параль Выхад                              |           |                            |

Если Вы уже авторизованы и имеете логин пароль, то вводим свои электронную почту и пароль и попадаем в свой личный кабинет абитуриента.

Если Вы впервые на нашем сервисе – нажимаем на кнопку «**Регистрация**». Заполняем все необходимые поля, придумываем пароль (не менее 8 символов), обязательно ставим галочки «Я ознакомился с документами» и «Я согласен на обработку персональных данных» и нажимаем на «Зарегистрироваться». Если абитуриент несовершеннолетний, заполните поля законного представителя (отец, мать и т д).

| Принимая коммиссия / 1С Коппеди ПРОФ, редакция 2.0. (1С Предприятие)                                                                         | Q Resci Col+Bak+F                                                                                                    |
|----------------------------------------------------------------------------------------------------|----------------------------------------------------------------------------------------------------|
| <ul> <li>Личный кабинет абитуриента</li> <li>Электорные почта*</li> </ul>                                                                    | prohadživa ni                                                                                                    |
| Абитуриент<br>Фаниент<br>Има" []<br>Отчества:<br>Дата рождения* []7.01                                                                       | 2006                                                                                                    |
| Пароль":<br>Подтиградные гароти"                                                                                                    | **************************************                                                                                                    |
| Нормативные документы<br>Бланк заполение на подецу Поречели<br>В ознакомится с документами. (У<br>В согласен на обработку персокальных<br>Зи | споциальностий и профессий. Лиценции. Свядательство о регистрании. Устав<br>двиных: 🧭 <u>Согласие об обсоблие ПД</u><br>врегистрировањся. Выкид |

#### Законный представитель

| Тип*:             |    | • |
|-------------------|----|---|
| Степень родства*: |    | • |
| Фамилия*:         | re |   |
| Имя*:             | re |   |
| Отчество:         | re |   |
| Дата рождения*:   | 🗎  |   |

Если нужно вы можете посмотреть ссылки на нормативные документы на сайте колледжа <u>https://pspk58.ru/svedeniya-ob-obrazovatelnoj-organiz-2/normativno-pravovaya-baza/svedeniya-ob-obrazovatelnoj-organiz/</u>

После этого на почту придет письмо и Вы будете перенаправлены на формы, которые Вам необходимо заполнить!

| <b>I</b> © | 🖳 📃 Приемная коммиссия / 1С Колледж ПРОФ, редакция 2.0 (1С:Предприятие) |              |                  |           |             |  |   |  |
|------------|-------------------------------------------------------------------------|--------------|------------------|-----------|-------------|--|---|--|
| 1          | ♠ →                                                                     | 🕁 Лич        | ный кабинет а    | битури    | ента        |  |   |  |
| (          | Отправить модер                                                         | ратору       |                  |           |             |  |   |  |
| J          | Пичные данные                                                           | Заявлени     | я Подача докумен | тов       |             |  |   |  |
| [          | Основные Д                                                              | окументы     | Адреса, телефоны | Семья     | Образование |  |   |  |
|            | 🗸 Всё верно                                                             |              |                  |           |             |  |   |  |
|            | Фамилия:                                                                |              |                  |           |             |  |   |  |
|            | Имя: Але                                                                | ексан,-р     |                  |           |             |  |   |  |
|            | Отчество: 👡                                                             | y Y          |                  |           |             |  |   |  |
|            | Дата рождения                                                           | : 3          | - 🗎 Место роз    | қдения: ( |             |  |   |  |
|            | Пол:                                                                    |              | Мужской          |           |             |  | • |  |
|            | Образование:                                                            |              | Среднее общее об | разование | )           |  | • |  |
|            | Гражданство:                                                            |              | Гражданин Россий | ской Феде | рации       |  | • |  |
|            | Требуется обще                                                          | ежитие:      |                  |           |             |  |   |  |
|            | Состою на воин                                                          | нском учете: |                  |           |             |  |   |  |

Заполните поля этой закладки, если нужно общежитие или воинский учет поставьте галки, нажмите кнопку «Все верно».

| Annual Statements Description                                                                                                    |             |   |
|----------------------------------------------------------------------------------------------------|-------------|---|
| aune Vereine Production in Contract Torkistenine                                                                                                    | stati.      |   |
| Эсновные Документы Адреса телефоны Семья Образовани                                                                                                    | <b>(2</b> ) |   |
| 🗸 Всё верно                                                                                                    |             |   |
| HUDC 1223212042                                                                                                    | 186464      | 1 |
| HTTP: JACOURTER,                                                                                                    |             |   |
| окумент удостоверяющии пичность                                                                                                    |             |   |
| онд документа Паспорт гражданина носсийской федерации                                                                                                    | *   D/      |   |
| Серин                                                                                                    | Номер:      |   |
| Ком выдан:                                                                                                    |             |   |
| Дята выдачи:                                                                                                    |             |   |
| STRVNIT- CKRH GOLVMENTE VOOCTORROROULETO OMMOCTI-                                                                                                    |             |   |
| AND A CONTRACT OF A CONTRACT OF |             |   |
| Ледицинская страховка                                                                                                    |             |   |

На этой закладке обязательно СНИЛС, паспортные данные, скан документа, ИНН.

На закладке с адресами выберите тип адреса (по прописке, проживание), если их несколько заполните их.

# Для заполнения адреса нажмите

| Адрес п<br>прописк | 10<br>(e: |              |                       |                |                   |          | $\equiv$ - |   |
|--------------------|-----------|--------------|-----------------------|----------------|-------------------|----------|------------|---|
| Адрес<br>прожив    | 🟫 Ад      | рес по п     | описке *              |                |                   | I        | : 🗆        | × |
| Адрес<br>информ    | Страна:   | РОССИЯ       |                       |                | 643<br>Страна адя | Индекс:  |            |   |
| Адрес              | Адрес     | Коммент      | рий                   |                |                   |          |            |   |
| предел<br>Телефс   | Город,    | нас. пункт:  | Пенза г, Пензенская о | бл             |                   |          |            |   |
| Email:             | Улица:    |              | Введите первые буквы  | названия улицы |                   |          |            |   |
| Другое             | Дом       |              | •                     |                |                   |          |            |   |
|                    | Корпус    | 2            | •                     |                |                   |          |            |   |
| ЭД                 | Кварти    | іра          | •                     |                |                   |          |            |   |
|                    | 🔁 Да      | бавить       |                       |                |                   |          |            |   |
|                    | Пензен    | нская обл, Г | нза г                 |                |                   |          |            |   |
|                    | 🗐. Прог   | зерить запо  | нение 🔺 ФИАС          |                | ОК                | Отмена F | IIIe • ?   |   |

Есть 2 способа ввести адрес:

#### 1 способ.

В появившемся окне адрес можно внести по классификатору, сначала область город.

| 🕆 Hace       | ленный 🖉 : 🗆   | $\times$ |
|--------------|----------------|----------|
| Регион:      | Пензенская обл |          |
| Округ:       |                |          |
| Район:       |                |          |
| Город:       | Пенза г        |          |
| Внутр. р-н.: |                |          |
| Нас.пункт:   |                |          |
|              | ОК Отмена 3    | ?        |

Потом улицу и дом, в конце нажать ОК.

### 2 способ:

После выбора типа адреса и нажав ..., нажмите кнопку Еще -Ввести адрес в свободной форме.

| ☆ Адрес по прописке                                    | ∂ : □ ×                        |
|--------------------------------------------------------|--------------------------------|
| Страна: РОССИЯ                                         | 643 Индекс:                    |
| Адрес Комментарий                                      |                                |
| Город, нас. пункт: Введите первые буквы названия насел | енного пункта                  |
| Улица: Введите первые буквы названия улиць             | OK Ctrl+Enter                  |
| Дом                                                    | Отмена                         |
| Корпус •                                               | 9 Адрес на Яндекс.Картах       |
| Квартира 🔹                                             | 👷 Адрес на Google Maps         |
| 🕒 Добавить                                             | Ввести адрес в свободной форме |
|                                                        | Заполнить по почтовому индексу |
|                                                        | × Очистить адрес               |
|                                                        | ? Справка F1                   |
| Проверить заполнение                                   | ОК Отмена Еще - ?              |

| трана: Р  | RNJJO     | 643 Индекс:                                      |
|-----------|-----------|--------------------------------------------------|
| Адрес     | Коммент   | гарий                                            |
| Город, на | ю. пункт: | Введите первые буквы названия населенного пункта |
| Улица:    |           | Введите первые буквы названия улицы              |
| Дом       |           | <b>v</b>                                         |
| Корпус    |           | ▼                                                |
| Квартира  | a         | •                                                |
| 🕒 Доба    | авить     |                                                  |
| Адрес в о | свободноі | й форме:                                         |
| Пенза,ул  | і Аустрин | a 182 56                                         |

## После написания адреса нажмите ОК

| сновные               | Документы | Адреса, телефоны   | Семья | Образование |  |    |
|-----------------------|-----------|--------------------|-------|-------------|--|----|
| 🗸 Всё ве              | рно       |                    |       |             |  |    |
| дрес по<br>рописке:   | Пенза,    | ул Аустрина 182 56 |       |             |  |    |
| дрес<br>роживания     | :         |                    |       |             |  | ≡. |
| дрес для<br>нформиров | ания:     |                    |       |             |  | ≡. |
| дрес за<br>ределами І | ΡΦ:       |                    |       |             |  |    |
| элефон:               |           |                    |       | 🤰           |  |    |
| mail:                 |           |                    |       |             |  |    |
| ругое:                |           |                    |       |             |  |    |
| Добави                | ІТЬ       |                    |       |             |  |    |

Заполните еще обязательно телефон, продублируйте почту и остальные поля.

После каждой закладки нажимайте кнопку «Все верно».

На следующей закладке заполните семейное положение и обязательно данные ваших родителей, опекунов.

| APRILICION UDI | токонии: Не замужем/ не жанат |                            |                   |                    |        |
|----------------|-------------------------------|----------------------------|-------------------|--------------------|--------|
| Добавть        | * *                           |                            |                   |                    |        |
| N              | Степены родства               | Место работы               | Рабочий телефон   | снилс              | Ten    |
|                | 940                           | Дополость                  | Мобильный телефон | Гранданство        | (free) |
|                | Дата рождения                 |                            | Электронная почта | Страна гранданства |        |
| 1              | Отец                          |                            |                   |                    |        |
| 2              | Mats                          | Correct energy Marchaneses |                   |                    |        |

## Далее нажимаем «Все верно».

| Личные данные Заявления Подача документов                                |                 |
|--------------------------------------------------------------------------|-----------------|
| Основные Документы Адреса, телефоны Се                                   | мья Образование |
| ✔ Всё верно                                                              |                 |
| Я окончил обучение в образовательной организации:                        | пкп             |
| в городе (селе):                                                         |                 |
| с отличием (медалью):                                                    |                 |
| и получил документ об образовании вида:                                  |                 |
| серия:                                                                   | Nº: ↓           |
| <u>Нажмите для загрузки скана документа о полученном<br/>образовании</u> | <u>^</u>        |
| Изучаемый язык:                                                          |                 |
|                                                                          |                 |

Заполните поля по образованию серию номер документа, обязательно приложите скан документа (многостраничный файл pdf)

При выборе документа образования выберите Виды документов образования

| Выбор типа данных           | : ×    |
|-----------------------------|--------|
| Строка                      | ОК     |
| Виды документов образования | Отмена |
|                             |        |
|                             |        |
|                             |        |

В списке выберите ваш документ

| получил документ об образовании вида:                            | Диплом о неполном высшем профессиональном образовании |
|------------------------------------------------------------------|-------------------------------------------------------|
| ерия:                                                            | Аттестат об основном общем образовании                |
| ажмите для загрузки скана документа о полу                       | ченном Аттестат о среднем общем образовании           |
| бразовании                                                       | Аттестат о среднем (полном) общем образовании         |
| зучаемый язык:                                                   | Диплом о высшем профессиональном образовании          |
|                                                                  | Диплом о среднем профессиональном образовании         |
|                                                                  | Диплом о начальном профессиональном образовании       |
|                                                                  | Аттестат училища                                      |
|                                                                  | Диплом о неполном высшем профессиональном образо      |
|                                                                  | Академическая справка                                 |
|                                                                  | Свидетельство об обучении                             |
|                                                                  |                                                       |
|                                                                  |                                                       |
| 🖌 Всё верно                                                      |                                                       |
| Я окончил обучение в образовательной организации:                | пкл                                                   |
| в городе (селе):                                                 |                                                       |
| с отличием (медалью):                                            |                                                       |
| и получил документ об образовании вида:                          | Аттестат о среднем общем образовании                  |
| серия:                                                           | Nº:                                                   |
| Нажмите для загрузки скана документа о полученном<br>образовании |                                                       |
| Изучаемый язык:                                                  | Английский                                            |

## После этого нажмите «Все верно».

#### На закладке Заявления нажмите «Добавить»

#### Этметьте флажками в колонке "Выбрать" направления, на которые хотите подать заявления

| Зид финанс | ирования: 💿 Бюджет 🔿 Платное обучение                            |                          |
|------------|------------------------------------------------------------------|--------------------------|
| Выбрать    | Программа обучения                                               | Финансирование           |
|            | 19.01.01 Аппаратчик-оператор в биотехнологии, очная форма, на    | Бюджетное финансирование |
|            | 19.02.08 Технология мяса и мясных продуктов, очная форма, на ба  | Бюджетное финансирование |
|            | 19.02.10 Технология продукции общественного питания, заочная ф   | Бюджетное финансирование |
|            | 19.02.10 Технология продукции общественного питания, очная фор   | Бюджетное финансирование |
|            | 19.02.13 Технология хлеба, кондитерских и макаронных изделий, о  | Бюджетное финансирование |
|            | 29.01.05 Закройщик, очная форма, на базе 11 классов              | Бюджетное финансирование |
|            | 29.01.07 Портной, очная форма, на базе 9 классов                 | Бюджетное финансирование |
|            | 29.01.29 Мастер столярного и мебельного производства, очная ф    | Бюджетное финансирование |
|            | 38.02.01 Экономика и бухгалтерский учет (по отраслям), очная фор | Бюджетное финансирование |
|            | 38.02.02 Страховое дело (по отраслям), очная форма, на базе 9 кл | Бюджетное финансирование |

Выберите вид финансирования «Бюджет/коммерческое» и поставьте нужные галки и нажать кнопку Выбрать или Платно выбрав нужную профессию или специальность.

Подробнее о специальностях можно прочитать на сайте <u>https://pspk58.ru/wp-</u> content/uploads/pdf/priemnaya/perechen\_cpecialnostey\_dlya\_postypleniya.pdf

| Триоритет |   | Программа обучения                           | Целевое направление                                                         | Charyo   |
|-----------|---|----------------------------------------------|-----------------------------------------------------------------------------|----------|
|           |   | Финансирования                               |                                                                             |          |
|           |   | Вид бюджата                                  |                                                                             |          |
|           | 1 | 38.02.07 Банкраское дело, очная форма, на ба | ae 11 knaccoe                                                               | Получено |
|           |   | Коммерческое финансирование                  |                                                                             |          |
|           | 2 | 19.02.08 Технология миса и мисных продуктов  | очная форма, на базе 9 к                                                    | Получено |
|           |   | Бюджетное финансирование                     | 19.02.08 Технология мяса и мясныя продуктов, очная форма, на базе 9 классов |          |
|           |   | Региональный                                 |                                                                             |          |

#### После этого нажмите «Все верно».

На последней закладке Подача документов проверьте все ли вы сканы приложили и вам нужно приложить документы или сканы нужных полей.

| any unto create necessarily were accounted for your personne | HUBBLIO DO CTIDERIN TRÊDUISA |  |
|--------------------------------------------------------------|------------------------------|--|
| Документ для поступления                                     | ¢ain                         |  |
| Залаление на поступлении                                     |                              |  |
| Фотаграфия                                                   |                              |  |
| Медицинская справка                                          |                              |  |
| Характеристика (не обязательно)                              | 123                          |  |

В конце ввода нажмите кнопку «Отправить модератору» (ЭТО ВАЖНО!!!), если этой кнопки нет, перезайдите в личный кабинет и нажмите «Отправить модератору».

После вам позвонит секретарь приемной комиссии или вам через несколько дней нужно будет войти в личный кабинет и посмотреть, если в каждой закладке стоят все галки и комментариев нет, то заявление принято успешно.

| Личные данные Заявления ✓ Подача документов ✓<br>Основные ✓ Документы ✓ Адреса, телефоны ✓ Семья ✓ Образовани<br>Фамилия: Пробный<br>Имя: Абитуриент<br>Отчество: Иванович<br>Дата рождения: 31.12.1980 Место рождения:<br>Пол: Мужской<br>Образование: Основное общее образование |     |
|----------------------------------------------------------------------------------------------------|-----|
| Основные ✓       Документы ✓       Адреса, телефоны ✓       Семья ✓       Образовани         Фамилия:       Пробный                                                                                                    |     |
| Фамилия: Пробный<br>Имя: Абитуриент<br>Отчество: Иванович<br>Дата рождения: 31.12.1980 Место рождения:<br>Пол: Мужской<br>Образование: Основное общее образование                                                                                                    | e 🗸 |
| Имя:       Абитуриент         Отчество:       Иванович         Дата рождения:       31.12.1980         Пол:       Мужской         Образование:       Основное общее образование                                                                                                    |     |
| Отчество: Иванович<br>Дата рождения: 31.12.1980 Место рождения:<br>Пол: Мужской<br>Образование: Основное общее образование                                                                                                    |     |
| Дата рождения:       31.12.1980       Место рождения:         Пол:       Мужской         Образование:       Основное общее образование                                                                                                    |     |
| Пол:         Мужской           Образование:         Основное общее образование                                                                                                    |     |
| Образование: Основное общее образование                                                                                                    |     |
|                                                                                                    |     |
| Гражданство: Гражданин Российской Федерации                                                                                                    |     |
| Требуется общежитие:                                                                                                    |     |
| Состою на воинском учете:                                                                                                    |     |
|                                                                                                    |     |

| brows games a Baranasan Chagara garyoneran                   |                                 | Заменания модератора      |
|--------------------------------------------------------------|---------------------------------|---------------------------|
| агрузите связы перетистивных нове докумнитов. Для этого щего | айта мыжые по строком табликды. | int sammens int birryadem |
| Долумент для таступления                                     | Balt                            | 12                        |
| Yapatrepatrana (ee ofiniaratued)                             | 125                             |                           |
| Septence in maryteweet                                       |                                 | F.                        |
| Dotryadan                                                    |                                 |                           |
| Медидиская стравов                                           |                                 |                           |
| Доормант удостваряющай таконсть                              | 500Qeekev220g                   |                           |
| Досумант о получением обрасование                            | 8 magerns (3)                   |                           |
|                                                              |                                 |                           |

Если вы увидели сообщение об ошибке вам нужно поправить или внести нужную информацию и нажать кнопку «Отправить модератору».

После нажатия кнопки «**Отправить модератору**» сервис автоматически проверяет корректность ввода Ваших данных. Если данные подтвердятся, то Вы документы заполнили корректно. Ожидайте ответа приемной комиссии.

# ВАЖНО!!! Завершение работы

После завершения ввода данных или просмотра нужно корректно выйти из личного кабинета.

В верхнем углу нажать Личный кабинет абитуриента и нажать «Завершить работу».

| riiit+F |                     |            |                            | Ŷ                           | IJ           | ☆      | Личнь               | ий кабинет | г абитури | ента  | -   |
|---------|---------------------|------------|----------------------------|-----------------------------|--------------|--------|---------------------|------------|-----------|-------|-----|
|         |                     |            |                            |                             |              |        | [                   | Личный     | і кабинет | абиту | /ри |
|         |                     |            |                            |                             |              |        |                     |            | -         |       |     |
|         |                     |            |                            |                             |              |        |                     |            |           | ?     |     |
|         |                     |            |                            |                             |              |        |                     |            |           |       |     |
|         |                     |            |                            |                             |              |        |                     |            |           |       |     |
|         |                     |            |                            |                             |              |        |                     |            |           |       |     |
|         |                     |            |                            |                             |              |        |                     |            |           |       |     |
|         |                     |            |                            |                             |              |        |                     |            |           |       |     |
|         |                     |            |                            |                             |              |        |                     |            |           |       |     |
|         |                     |            |                            |                             |              |        |                     |            |           |       |     |
|         |                     |            |                            |                             |              |        |                     |            |           |       |     |
|         |                     |            |                            |                             |              |        |                     |            |           |       |     |
|         |                     | ~          |                            |                             |              |        | _                   |            |           |       |     |
|         | <u>4</u> 3          |            | Личный                     | кабине                      | т абиту      | ириент | a ț                 |            |           |       |     |
| Личны   | <u>↓</u>            | ☆<br>нет а | Личный<br><b>битур</b>     | кабине <sup>-</sup><br>мент | т абиту<br>а | ириент | a Ţ<br>×            |            |           |       |     |
| Личны   | <u>С</u><br>й кабин | ☆<br>нета  | <sup>Личный</sup><br>битур | кабине<br>иент              | т абиту<br>а | /риент | a <del>–</del><br>× |            |           |       |     |